## How to clear your Chrome browser cache

1. Open history (ctrl + H) or  $\Rightarrow$  History > History

|  |                 |          | • 🖻          | *      | *  |        | 0       | ÷  |
|--|-----------------|----------|--------------|--------|----|--------|---------|----|
|  |                 | 4        | New tab      |        |    | Ctrl+T |         |    |
|  |                 | 4        | lew window   |        |    |        | Ctrl+I  | N  |
|  |                 | 4        | lew Incognit | o wind | ow | Ctrl+  | Shift+I | N  |
|  | History         | Ctrl+H H | istory       |        |    |        |         | ×  |
|  | Recently closed | E        | ownloads     |        |    |        | Ctrl+   | J  |
|  |                 | E        | ookmarks     |        |    |        |         | E. |

2. Select 'Delete browsing data' on the left side menu to open the options

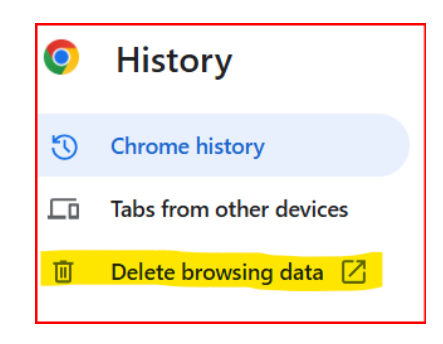

- 3. Select the 'Advanced' tab
- 4. Set the Time range to 'All time' and deselect everything except: 'Browsing history', 'Cookies and other site data' and 'Cached images and files' as per below.

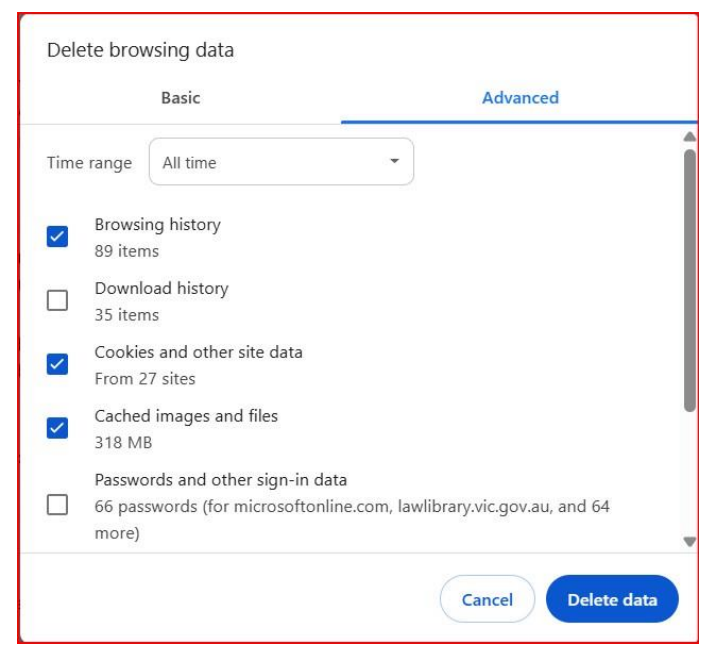

- 5. Select 'Delete data'
- 6. Close all Chrome windows
- 7. Restart Chrome to continue web browsing.